# Corrigir WLC "Atingiu o Limite Máximo para o Número de Exportadores de Fluxo" Erro

# Contents

| rodução                |   |
|------------------------|---|
| é-requisitos           |   |
| Requisitos             |   |
| Componentes Utilizados |   |
| <u>oblema</u>          |   |
| <u>lução</u>           |   |
| lidação                | _ |

## Introdução

Este documento descreve como corrigir o erro "Limite máximo atingido para número de exportadores de fluxo" na tarefa de telemetria para uma WLC usando o Cisco Catalyst Center.

## Pré-requisitos

#### Requisitos

Você precisa de acesso a:

- GUI do Cisco Catalyst Center com função SUPER-ADMIN.
- CLI e GUI do controlador sem fio AirOS com função de administrador.

#### **Componentes Utilizados**

As informações neste documento foram criadas a partir de dispositivos em um ambiente de laboratório específico. Todos os dispositivos utilizados neste documento foram iniciados com uma configuração (padrão) inicial. Se a rede estiver ativa, certifique-se de que você entenda o impacto potencial de qualquer comando.

#### Problema

Espera-se que o provisionamento de telemetria do Cisco Catalyst Center falhe quando um exportador de fluxo já estiver configurado no Cisco Wireless Controller WLC 5520 com AirOS, pois esse dispositivo suporta apenas um exportador de fluxo para ser configurado. Assim, o Cisco Catalyst Center é incapaz de substituir essa configuração devido à limitação da WLC para configurar dois ou mais exportadores de fluxo, resultando em uma falha na tarefa de provisionamento:

Implantação da configuração do netflow iniciada.

FALHA: ao definir novas configurações de servidor do coletor Netflow, IP: [10.10.10.10] e Porta: [6007] no dispositivo: 10.88.244.161 falhou com a exceção: erro ao executar procedimento XDE. Mensagem de erro: ocorreu um erro ao executar o comando config flow create export 10.10.10.10.10 10.10.10.10 10.10.10.10 port 6007. Saída do comando: config flow create export 10.10.10.10 10.10.10 port 6007 Atingiu o limite máximo para o número de exportadores de fluxo.

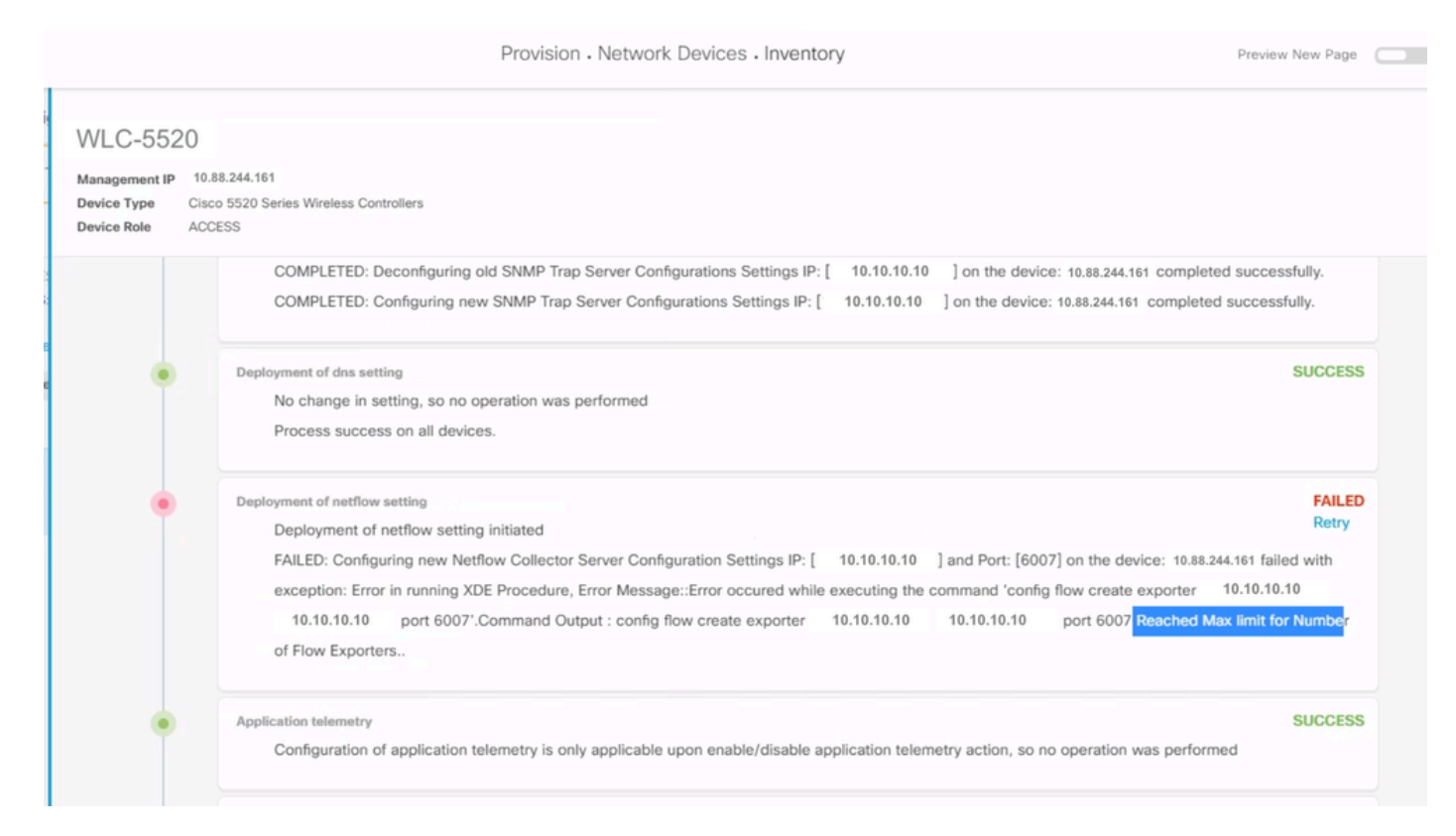

Detalhes do Erro da Tarefa de Telemetria

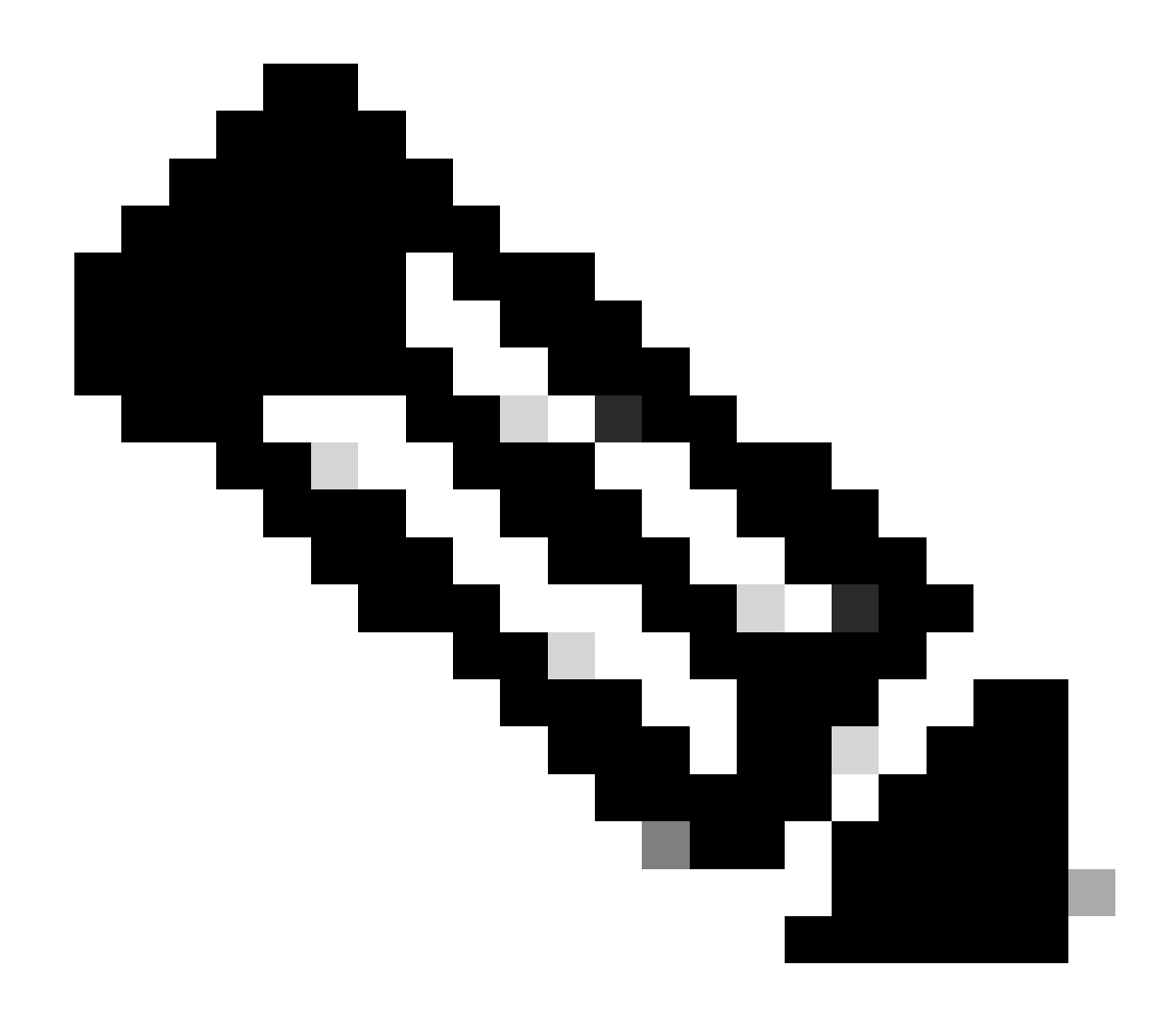

Observação: o Cisco Catalyst Center só pode enviar o primeiro servidor coletor NetFlow para o Wireless Controller, pois ele tem uma restrição no número de exportadores de fluxo.

Observe que o Cisco Catalyst Center está tentando enviar um exportador de fluxo para a WLC, mas o dispositivo já tem um configurado como confirmado na saída CLI:

 O Cisco Catalyst Center tenta enviar as configurações do Netflow Collector definidas nas configurações de rede para o WLC, mas o dispositivo atinge a limitação do exportador de fluxo de ter apenas um configurado. Isso faz com que a tarefa falhe mesmo que o exportador de fluxo seja o mesmo.

## Solução

1- Verifique se a WLC AirOS atingiu o número máximo de exportadores de fluxo, executando um comando na CLI da WLC:

| <#root>                                |                                        |               |
|----------------------------------------|----------------------------------------|---------------|
| (Cisco Controller) >                   |                                        |               |
| show flow exporter sum                 | mary                                   |               |
| Exporter-Name                          | Exporter-IP                            | Port          |
| ====================================== | ====================================== | =====<br>6007 |

Nesta saída da CLI, você vê que a WLC já tem um exportador de fluxo configurado chamado fer\_export e está causando conflitos para o Cisco Catalyst Center durante a tarefa de provisionamento de telemetria.

2- Navegue até o menu Cisco Catalyst Center > Design > Network Settings > Telemetry e confirme se você configurou um servidor do coletor Netflow. Você pode configurar o Cisco Catalyst Center ou um servidor externo como um servidor Flow Collector:

| Address P             | ools SP Profiles                                    | Wireless                               | Telemetry                                                                                    |
|-----------------------|-----------------------------------------------------|----------------------------------------|----------------------------------------------------------------------------------------------|
| Configur<br>are assiç | e Syslog, Traps and Ne<br>med to a site or provisio | tFlow properties<br>oned.              | for your devices. The system will deploy these settings when devices                         |
| Cisco DI<br>metrics   | IA Center is your defau<br>gathered and the freque  | It SNMP collector<br>ency with which t | r. It polls network devices to gather telemetry data. View details on the hey are collected. |
| ~ Net                 | Flow =                                              |                                        |                                                                                              |
| Choo                  | se Cisco DNA Center to                              | be your NetFlov                        | v collector server, and/or add any external                                                  |
| NetFI                 | ow collector server. Thi                            | s is the destination                   | on server for NetFlow export from network                                                    |
| devic                 | es. Cisco DNA Center v                              | will only push the                     | first NetFlow collector server for Wireless                                                  |
| Contr                 | oller as it has a restrict                          | ion on the numbe                       | er of flow exporters.                                                                        |
| 🔽 U                   | se Cisco DNA Center a                               | s NetFlow collec                       | tor server                                                                                   |
| INTE                  | RFACES FOR APPLICA                                  | TION TELEMET                           | RY                                                                                           |
| To en                 | able telemetry on a dev                             | vice , select the c                    | levice from the Provision table and choose                                                   |
| "Actio                | ons->Enable Application                             | n Telemetry" By c                      | default, All access interfaces on a switch OR all                                            |
| LAN-                  | facing interfaces on a r                            | outer will be prov                     | visioned. To override this default behavior, tag                                             |
| speci                 | fic interfaces to be desi                           | ignated as LAN ir                      | nterface, by putting the keyword "lan" in the                                                |
| Once                  | specific interfaces are                             | tagged those inte                      | erfaces will be monitored.                                                                   |
| 0                     | opeenie interracee are                              | tagget there had                       |                                                                                              |
| A                     | dd an external NetFlow                              | collector server                       |                                                                                              |
| Only t                | he external server destinat                         | ion will be configur                   | ed on network devices. Flow records will not be configured.                                  |
|                       |                                                     |                                        |                                                                                              |

Configurações do coletor Netflow do Cisco DNA Center

3- Faça login na GUI do AirOS WLC e navegue para Wireless > Netflow > Exporter para ver a lista de exportadores de fluxo configurados no dispositivo:

|   | ာါကျက<br>cisco                                                                                                    | MONITOR     | <u>W</u> LANs | CONTROLLER | W <u>I</u> RELESS | <u>S</u> ECURITY | M <u>A</u> NAGEMENT | C <u>O</u> MMANDS | HELP |
|---|----------------------------------------------------------------------------------------------------|-------------|---------------|------------|-------------------|------------------|---------------------|-------------------|------|
| W | ireless                                                                                                    | Exporter    | List          |            |                   |                  |                     |                   |      |
| • | Access Points<br>All APs                                                                                                | Exporter    | Name          |            | Ex                | porter Ip        | Port Numb           | er                |      |
|   | Direct APs<br>Radios<br>802.11a/n/ac/ax<br>802.11b/g/n/ax<br>Dual-Band Radios<br>Dual-5G Radios<br>Global Configuration | fer_exporte | er            |            | 10                | .10.10.10        | 6007                |                   |      |
| Þ | Advanced                                                                                                    |             |               |            |                   |                  |                     |                   |      |
|   | Mesh                                                                                                    |             |               |            |                   |                  |                     |                   |      |
| Þ | AP Group NTP                                                                                                    |             |               |            |                   |                  |                     |                   |      |
| Þ | ATF                                                                                                    |             |               |            |                   |                  |                     |                   |      |
|   | RF Profiles                                                                                                    |             |               |            |                   |                  |                     |                   |      |
|   | FlexConnect Groups                                                                                                    |             |               |            |                   |                  |                     |                   |      |
| Þ | FlexConnect ACLs                                                                                                    |             |               |            |                   |                  |                     |                   |      |
|   | FlexConnect VLAN<br>Templates                                                                                           |             |               |            |                   |                  |                     |                   |      |
|   | Network Lists                                                                                                    |             |               |            |                   |                  |                     |                   |      |
| Þ | 802.11a/n/ac/ax                                                                                                    |             |               |            |                   |                  |                     |                   |      |
| • | 802.11b/g/n/ax                                                                                                    |             |               |            |                   |                  |                     |                   |      |
| Þ | Media Stream                                                                                                    |             |               |            |                   |                  |                     |                   |      |
| • | Application Visibility<br>And Control                                                                                   |             |               |            |                   |                  |                     |                   |      |
|   | Lync Server                                                                                                    |             |               |            |                   |                  |                     |                   |      |
|   | Country                                                                                                    |             |               |            |                   |                  |                     |                   |      |
|   | Timers                                                                                                    |             |               |            |                   |                  |                     |                   |      |
| • | Netflow<br>Monitor<br>Exporter                                                                                          |             |               |            |                   |                  |                     |                   |      |
| Þ | QoS                                                                                                    |             |               |            |                   |                  |                     |                   |      |

Configuração de Netflow da GUI da WLC

4- Procure o nome do exportador de fluxo e, no menu suspenso de seta, selecione Remover. Neste exemplo, o nome do exportador de fluxo já configurado é fer\_export como confirmado na Etapa 1.

| ululu<br>cisco                                                                                                    | MONITOR     | <u>W</u> LANs | <u>C</u> ONTROLLER | WIRELESS | <u>S</u> ECURITY | MANAGEMENT | C <u>O</u> MMANDS | HELP |  |
|----------------------------------------------------------------------------------------------------|-------------|---------------|--------------------|----------|------------------|------------|-------------------|------|--|
| Wireless                                                                                                    | Exporter    | List          |                    |          |                  |            |                   |      |  |
| Access Points     All APs                                                                                               | Exporter    | Name          |                    | E        | oporter Ip       | Port Numb  | Port Number       |      |  |
| Direct APs<br>Radios<br>802.11a/n/ac/ax<br>802.11b/g/n/ax<br>Dual-Band Radios<br>Dual-5G Radios<br>Global Configuration | fer_exporte | <u>ar</u>     |                    | 10       | .10.10.10        | 6007       | Remove            |      |  |
| <ul> <li>Advanced</li> <li>Mesh</li> </ul>                                                                              |             |               |                    |          |                  |            |                   |      |  |
| Remover exportador                                                                                                    |             |               |                    |          |                  |            |                   |      |  |

5- Se o exportador de fluxo estiver em uso quando você o estiver removendo, você poderá receber uma mensagem de advertência de que o exportador está associado em um Monitor de fluxo. Você não pode removê-la até excluir a associação removendo primeiro o Monitor de fluxo:

| ITY M <u>A</u> NAGEMENT C | 10.88.244.161 says                             |    |  |
|---------------------------|------------------------------------------------|----|--|
|                           | Flow Exporter is associated to a Flow Monitor. |    |  |
|                           |                                                | ок |  |
|                           |                                                |    |  |

Exportador de fluxo

6- Para remover o Monitor de fluxo, navegue para Wireless > Netflow > Monitor e selecione o Monitor de fluxo associado a fer\_export para que você possa removê-lo:

| cisco                                                                                           | MONITOR     | <u>W</u> LANs | <u>C</u> ONTROLLER | WIRELESS   | <u>S</u> ECURITY | MANAGEMENT | C <u>O</u> MMANDS | HELP | <u>F</u> EEDBACK |             |         |
|-------------------------------------------------------------------------------------------------|-------------|---------------|--------------------|------------|------------------|------------|-------------------|------|------------------|-------------|---------|
| Wireless                                                                                        | Monitor L   | .ist page     | )                  |            |                  |            |                   |      |                  |             |         |
| Access Points                                                                                   |             |               |                    |            |                  |            |                   |      |                  |             |         |
| All APs                                                                                         | Monitor Na  | ame           |                    | Record Nan | 1e               | Ex         | porter Name       |      | ExporterIp       | Port Number |         |
| ➡ Radios                                                                                        | fer Monitor |               |                    | none       |                  | fer        | exporter          |      | 10.10.10.10      | 6007        | Remove  |
| 802.11a/n/ac/ax<br>802.11b/g/n/ax<br>Dual-Band Radios<br>Dual-5G Radios<br>Global Configuration |             |               |                    |            |                  |            |                   |      |                  |             | Kentove |
| Advanced                                                                                        |             |               |                    |            |                  |            |                   |      |                  |             |         |
| Mesh                                                                                            |             |               |                    |            |                  |            |                   |      |                  |             |         |
|                                                                                                 |             |               |                    |            |                  |            |                   |      |                  |             |         |

Monitor de fluxo

Neste exemplo, o nome do monitor de fluxo associado ao exportador de fluxo é denominado fer\_Monitor. Se o monitor de fluxo estiver associado a uma WLAN, você poderá receber uma mensagem semelhante à do exportador de fluxo devido a uma associação a uma WLAN ao remover o monitor de fluxo:

| ITY M <u>A</u> NAGEMENT O | 10.88.244.161 says                             |    |  |
|---------------------------|------------------------------------------------|----|--|
|                           | Flow Monitor is associated to one of the Wlan. |    |  |
|                           |                                                | ОК |  |

Configuração de Netflow da GUI da WLC

7- Navegue até a guia WLANs e expanda a seção WLANs para exibir as WLANs configuradas na

#### WLC:

| uluili.<br>cisco |                | <u>W</u> LANs <u>C</u> OP | NTROLLER W     | IRELESS      | <u>s</u> ecurity           | MANAGEMENT      | C <u>O</u> MMANDS | HELP |              | -                |            |   |    |
|------------------|----------------|---------------------------|----------------|--------------|----------------------------|-----------------|-------------------|------|--------------|------------------|------------|---|----|
| WLANs            | WLANs          |                           |                |              |                            |                 |                   |      |              |                  |            |   |    |
| ▼ WLANs<br>WLANs | Current Filter | r: None                   | [[]            | hange Filter | r] [ <u>Clear Filter</u> ] |                 |                   |      |              |                  | Create New | • | Go |
| Advanced         | U WLAN ID      | Туре                      | Profile Name   |              |                            | WLAN SSID       |                   |      | Admin Status | Security Policie | 15         |   |    |
|                  |                | WLAN                      | testt          |              |                            | test            |                   |      | Disabled     | [WPA2][Auth(80   | 2.1X)]     | 6 | 3  |
|                  | 2              | WLAN                      | CiscoSensorPro | ovisioning   |                            | CiscoSensorProv | sioning           |      | Enabled      | [WPA2][Auth(80   | 2.1X)]     |   | 2  |
|                  | <u>17</u>      | WLAN                      | San_AngelG     | ilobal_F_aa  | afacd3                     | San_Angel_Oper  | i                 |      | Disabled     | None             |            |   | 2  |
|                  | <u>18</u>      | WLAN                      | aaa_profile    |              |                            | aaa             |                   |      | Enabled      | [WPA2][Auth(80   | 2.1X)]     |   | -  |
|                  | 19             | WLAN                      | San Angel Gue  | st_profile   |                            | San Angel Guest |                   |      | Enabled      | MAC Filtering    |            |   | 2  |
|                  | 20             | WLAN                      | San Angel PSK  | _profile     |                            | San Angel PSK   |                   |      | Enabled      | None             |            |   | 2  |
|                  |                |                           |                |              |                            |                 |                   |      |              |                  |            |   |    |

Configuração de WLANs da GUI da WLC

8- Abra toda a configuração de WLANs para verificar se o campo Flow Monitor tem o fer\_Monitor selecionado na guia QoS para que você possa removê-lo selecionando a opção none:

| uluili.<br>cisco                      | <u>M</u> ONITOR                                                                | <u>W</u> LANs <u>C</u> a                                         | ONTROLLER                 | W <u>I</u> RELESS                         | <u>s</u> ecurity | M <u>A</u> NAGEMENT | C <u>O</u> MMANDS | HELP |  |  |
|---------------------------------------|--------------------------------------------------------------------------------|------------------------------------------------------------------|---------------------------|-------------------------------------------|------------------|---------------------|-------------------|------|--|--|
| WLANs                                 | WLANs >                                                                        | Edit 'San                                                        | _Angel                    | Global_F_aa                               | aafacd3'         |                     |                   |      |  |  |
| WLANS WLANS                           | General                                                                        | Security                                                         | QoS                       | Policy-Map                                | ping Adv         | vanced              |                   |      |  |  |
| Advanced                              | Quality of<br>Application<br>AVC Profession<br>Flex AVC<br>Netflow<br>Fastlane | of Service (Qo<br>ion Visibility<br>file<br>C Profile<br>Monitor | S) Pla<br>no<br>fei<br>Di | atinum (voice)<br>Enabled<br>ne<br>       | v                |                     |                   |      |  |  |
| Configuração de Netflow da GUI da WLC |                                                                                |                                                                  |                           |                                           |                  |                     |                   |      |  |  |
|                                       |                                                                                | <u>W</u> LANs <u>C</u>                                           | ONTROLLER                 | WIRELESS                                  | SECURITY         | M <u>A</u> NAGEMENT | C <u>O</u> MMANDS | HELP |  |  |
| WLANS                                 | General                                                                        | Security                                                         | _Angel                    | Policy-Map                                | ping Adv         | vanced              |                   |      |  |  |
| Advanced                              | Quality o<br>Applicati<br>AVC Proi<br>Flex AVC<br>Netflow<br>Fastlane          | of Service (Qo<br>ion Visibility<br>file<br>C Profile<br>Monitor |                           | atinum (voice)<br>Enabled<br>ne V<br>ne V | ~                |                     |                   |      |  |  |

9- Depois que o Monitor de fluxo for removido da WLAN, você poderá remover o Monitor de fluxo conforme descrito na etapa 5 e, finalmente, remover o Exportador de fluxo conforme descrito na etapa 4.

| ،، ،،، ،،<br>cısco                                                                                                    | <u>M</u> ONITOR | <u>W</u> LANs | <u>C</u> ONTROLLER | WIRELESS | <u>S</u> ECURITY | M <u>a</u> nagement | C <u>O</u> MMANDS | HELP |
|----------------------------------------------------------------------------------------------------|-----------------|---------------|--------------------|----------|------------------|---------------------|-------------------|------|
| Wireless                                                                                                    | Exporter        | List          |                    |          |                  |                     |                   |      |
| Access Points                                                                                                    |                 |               |                    |          |                  |                     |                   |      |
| All APs<br>Direct APs<br>▼ Radios<br>802.11a/n/ac/ax<br>802.11b/g/n/ax<br>Dual-Band Radios<br>Dual-5G Radios<br>Global Configuration | Exporter N      | łame          |                    | Ex       | porter Ip        | Port Number         | -                 |      |
| Advanced                                                                                                    |                 |               |                    |          |                  |                     |                   |      |
| Mesh                                                                                                    |                 |               |                    |          |                  |                     |                   |      |
| AP Group NTP                                                                                                    |                 |               |                    |          |                  |                     |                   |      |

Configuração de Netflow da GUI da WLC

10- Agora é o momento de ressincronizar a WLC no inventário do Cisco Catalyst Center e, uma vez concluída a sincronização, você pode iniciar a tarefa de provisionamento de telemetria. Desta vez, a tarefa pode ser bem-sucedida, já que não há mais exportador de fluxo configurado no WLC:

|                                                 | Activities . Tasks                                                                                                    | Q (0)                    | ۵ ۵ |
|-------------------------------------------------|----------------------------------------------------------------------------------------------------|--------------------------|-----|
| DEVICE CONTRO<br>Update Te<br>Starts: Feb 15, 2 | ellability and telemetry<br>elemetry Settings Task<br>023 1:35 PM Status: Success                                                                                                    | Last updated: 1:36:54 PM | X   |
| •                                               | Deployment of snmp setting         Deployment of snmp setting initiated         COMPLETED: Deconfiguring old SNMP Trap Server Configurations Settings IP: [ 10.10.10.10 ] on the device:         10.88.244.161 completed successfully.         COMPLETED: Configuring new SNMP Trap Server Configurations Settings IP: [ 10.10.10.10 ] on the device: 1         completed successfully. | SUCCESS<br>10.88.244.161 |     |
| ٠                                               | Deployment of dns setting<br>No change in setting, so no operation was performed<br>Process success on all devices.                                                                                                    | SUCCESS                  |     |
| ۰                                               | Deployment of netflow setting<br>Deployment of netflow setting initiated<br>COMPLETED: Configuring new Netflow Collector Server Configuration Settings IP: [ 10.10.10.10 ] and Port: [<br>the device: 10.88.244.161 completed successfully.                                                                                                    | SUCCESS<br>[6007] on     |     |
| ۰                                               | Application telemetry<br>Configuration of application telemetry is only applicable upon enable/disable application telemetry action, so no<br>was performed                                                                                                    | SUCCESS<br>operation     |     |
| ۲                                               | Install of Swim Certificate<br>Setting does not apply to device, so no operation was performed                                                                                                    | SUCCESS                  |     |
| ۰                                               | Deployment of WSA certificate<br>ICAP port configured Successfully                                                                                                    | SUCCESS                  |     |

Tarefa de Provisionamento de Telemetria de Sucesso

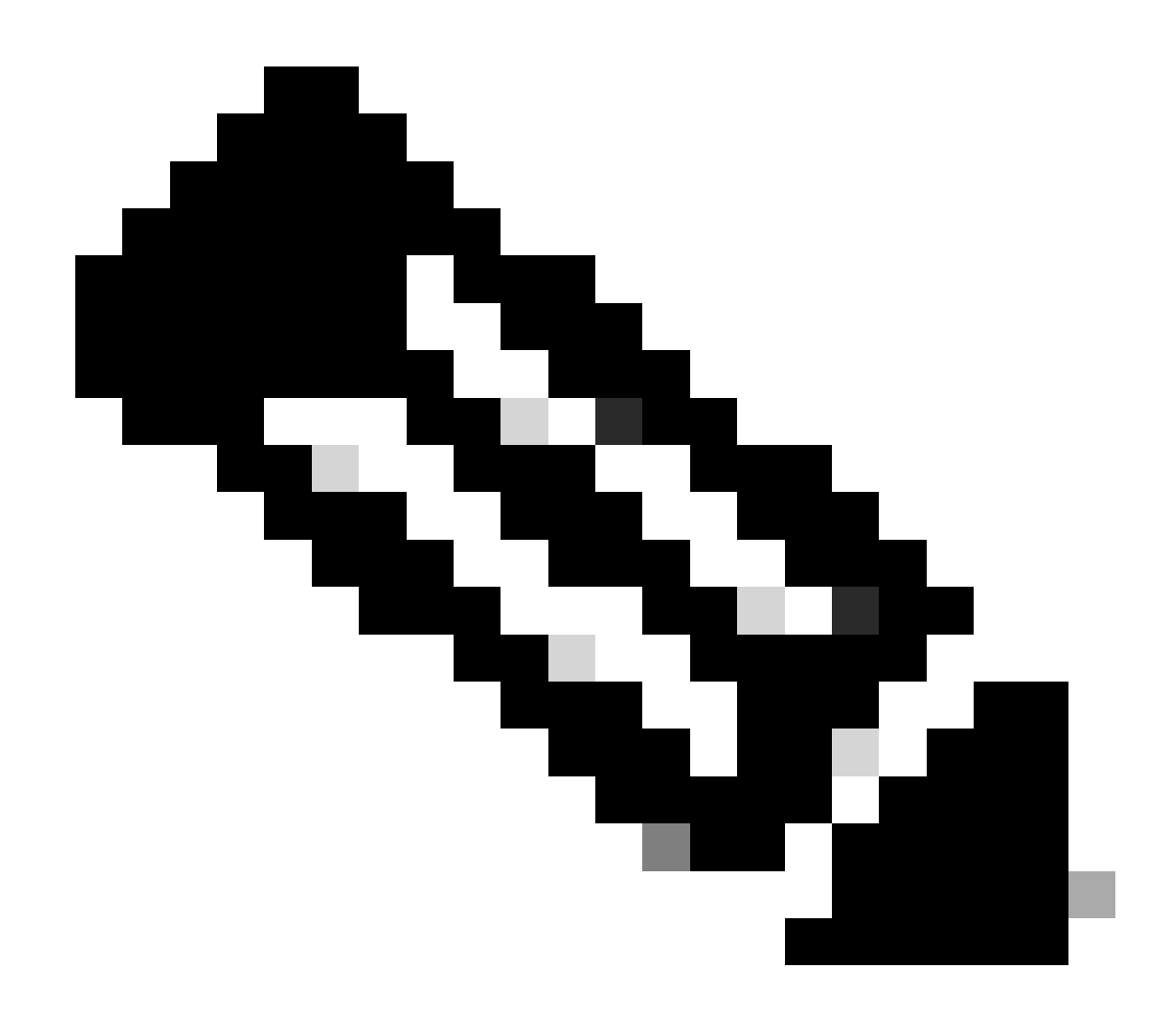

Observação: todas as etapas descritas na solução também podem ser executadas por meio da CLI da WLC, se preferir, sem a necessidade da GUI da WLC.

#### Validação

Quando a tarefa de telemetria for concluída com êxito, você poderá validar usando os comandos CLI da WLC para o exportador de fluxo e a garantia. Além disso, verificando a página de integridade do Cisco Catalyst Center Assurance para WLC e APs.

<#root>

(Cisco Controller) >

show flow exporter summary

Exporter-Name \_\_\_\_\_

Exporter-IP ===========

Port

\_\_\_\_

dnacexporter 10.10.10.10

6007

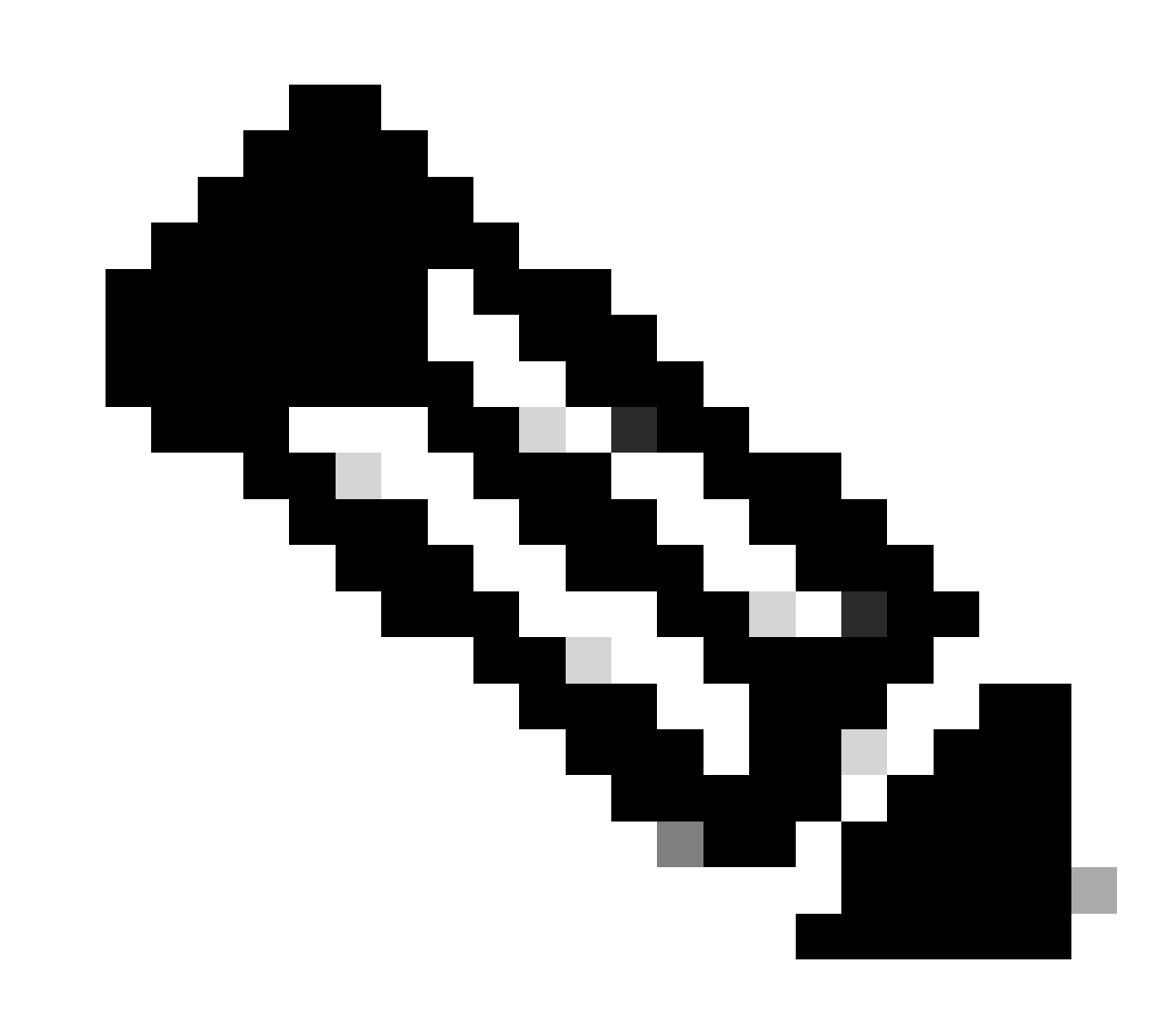

Observação: o exportador de fluxo configurado pelo Cisco Catalyst Center é codificado para ser chamado de dnacexport.

#### Sobre esta tradução

A Cisco traduziu este documento com a ajuda de tecnologias de tradução automática e humana para oferecer conteúdo de suporte aos seus usuários no seu próprio idioma, independentemente da localização.

Observe que mesmo a melhor tradução automática não será tão precisa quanto as realizadas por um tradutor profissional.

A Cisco Systems, Inc. não se responsabiliza pela precisão destas traduções e recomenda que o documento original em inglês (link fornecido) seja sempre consultado.